### MIC Microscopy Workshop 2022 ImageJ Computer lab

Please wear a mask, your neighbor may have a medical condition!

**35 sqft = 6 ft away from anybody else** 

Feel free to ask questions

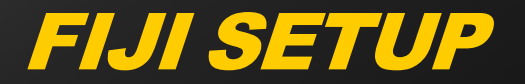

Windows: copy "fiji-win64.zip" to the desktop, open and extract "Fiji.app" to the desktop. Run "ImageJ64.exe", Help > Update ImageJ

Mac: copy "fiji-macosx.dmg" to the desktop, open it, drag the FIJI icon (left) to the desktop. Click on FIJI, Help > Update ImageJ

Help > about ImageJ: v. 1.52a

Copy folder "Images" from fash drives

 Install Image Stabilizer plugin: Copy "Image\_Stabilizer.class" and "Image\_Stabilizer\_Log\_Applier.class" from flash drive
 Plugins > Install Plugins and navigate to folder
 Restart Fiji
 Plugins > Image Stabilizer: "There are no open images"

# MIC WORKSHOP, Spring 2022 Vincent Schram, Ph.D.

LIGHT MICROSCOPY 1: TRANSMISSION AND FLUORESCENCE Monday May 9, B35 / GG607, 11 am - 1:30 pm

LIGHT MICROSCOPY 2: CONFOCAL, 2P AND LIGHT SHEET Tuesday May 10, B35 / GG607, 11 am - 1:30 pm

LIGHT MICROSCOPY 3: SUPER-RESOLUTION IMAGING Wednesday May 11, B35 / GG607, 11 am - 1:30 pm

IMAGE ANALYSIS WORKSHOP: IMAGEJ
 Thursday May 12, B35 / GG607, 9:30 am - 12:30 pm / 1 pm - 4 pm
 CONFOCAL MICROSCOPY HANDS-ON
 Friday May 20, B35 / GD922, 9:30 am - 12:30 pm / 1 pm - 4 pm

### **Digital Image**

 Digital image: Two-dimensional array of intensities
 Origin = upper left corner

Pixel depth = number of bits (0-1) in each cell

Grayscale image:
1-bit (binary)
8-bit (0 - 255),
16-bit (0 - 65,535)
Look-Up Table (LUT): black to color instead of B&W

Color image: Composite of red, green and blue layers 24-bit = 3 x 8-bits image (R, G, B)

Clipping: "washed-out" appearance (CCD)
 → re-scale min and max intensity values

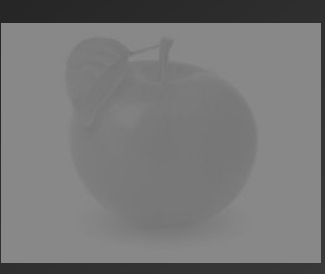

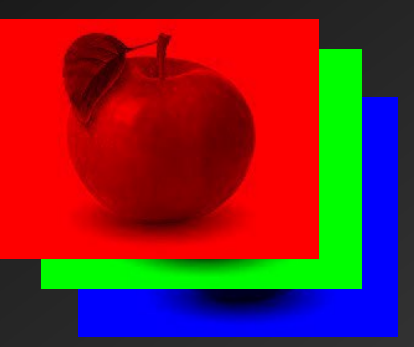

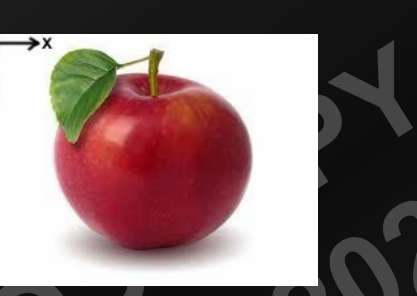

### Image Dimensionality

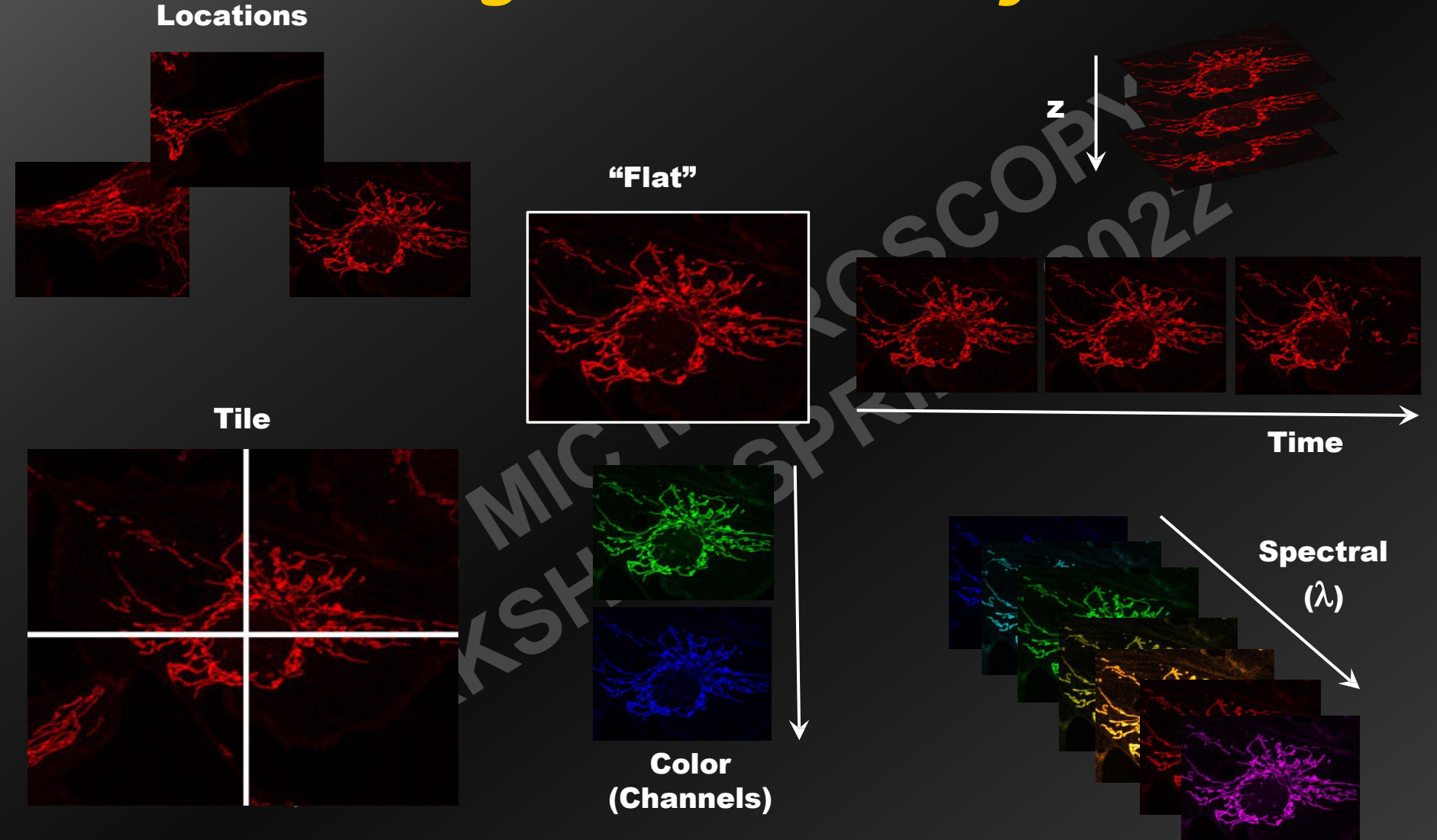

Any combination + images saved sequentially in single file → *Formatting information critical...!* 

### Fluorescence image

#### Fluorescence image: bright signal on black background

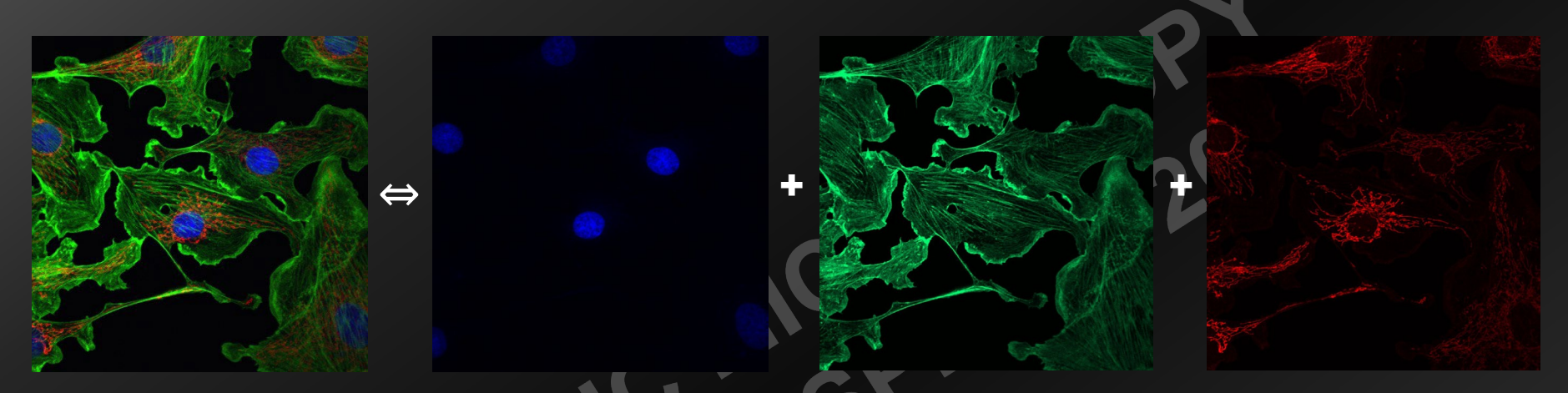

→ RGB image: red, green and blue color for clean channel separation → Tiff: > 3 non-primary layers (yellow, cyan, purple, pink...) possible

#### White and black values: use full intensity scale (some exceptions)

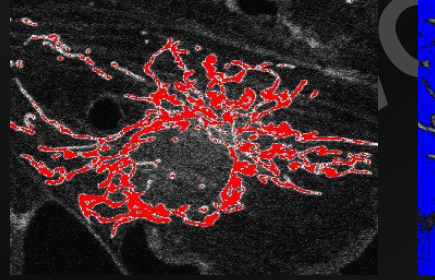

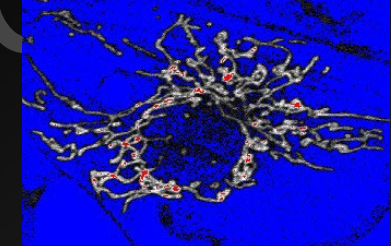

**Reduce gain** 

Adjust offset

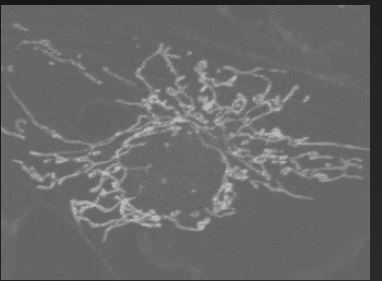

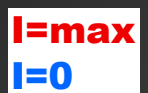

Adjust gain / offset

Optimal

### **Transmission image**

#### Dark signal on bright background, no RGB color separation

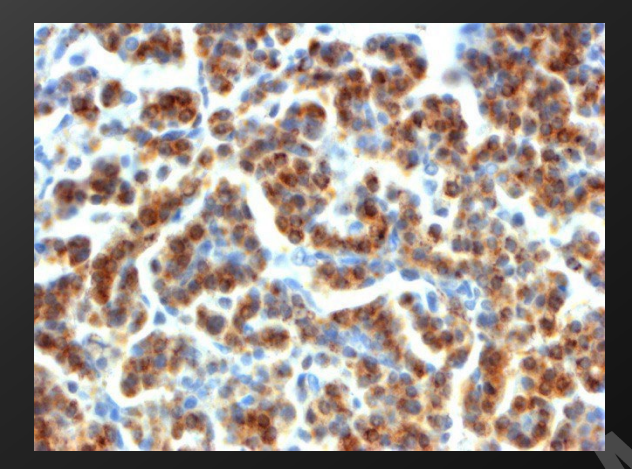

Color Deconvolution H&E DAB

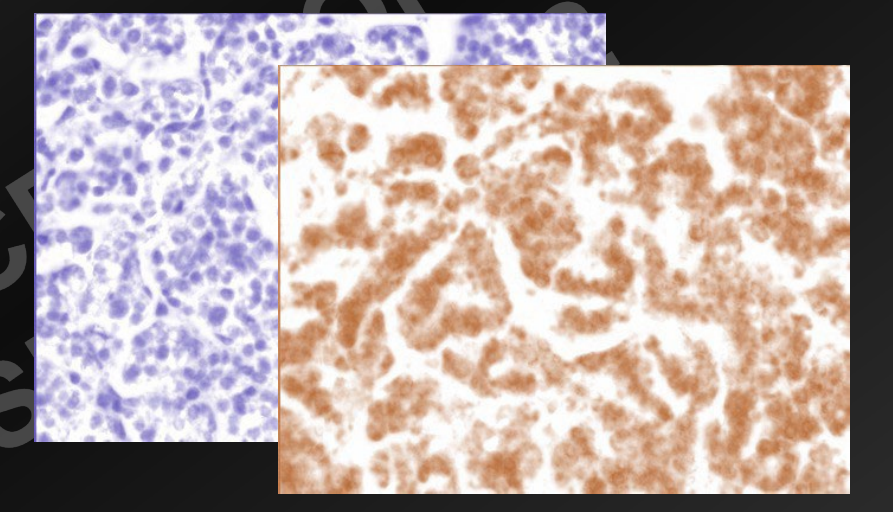

# Extended depth of field No easy way to render volume

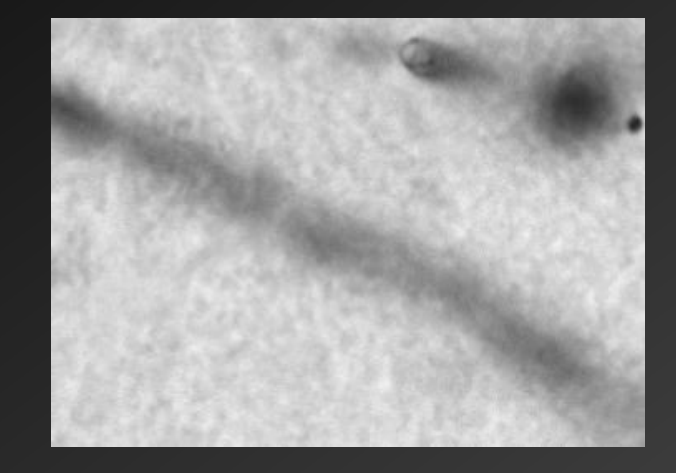

### Image compression

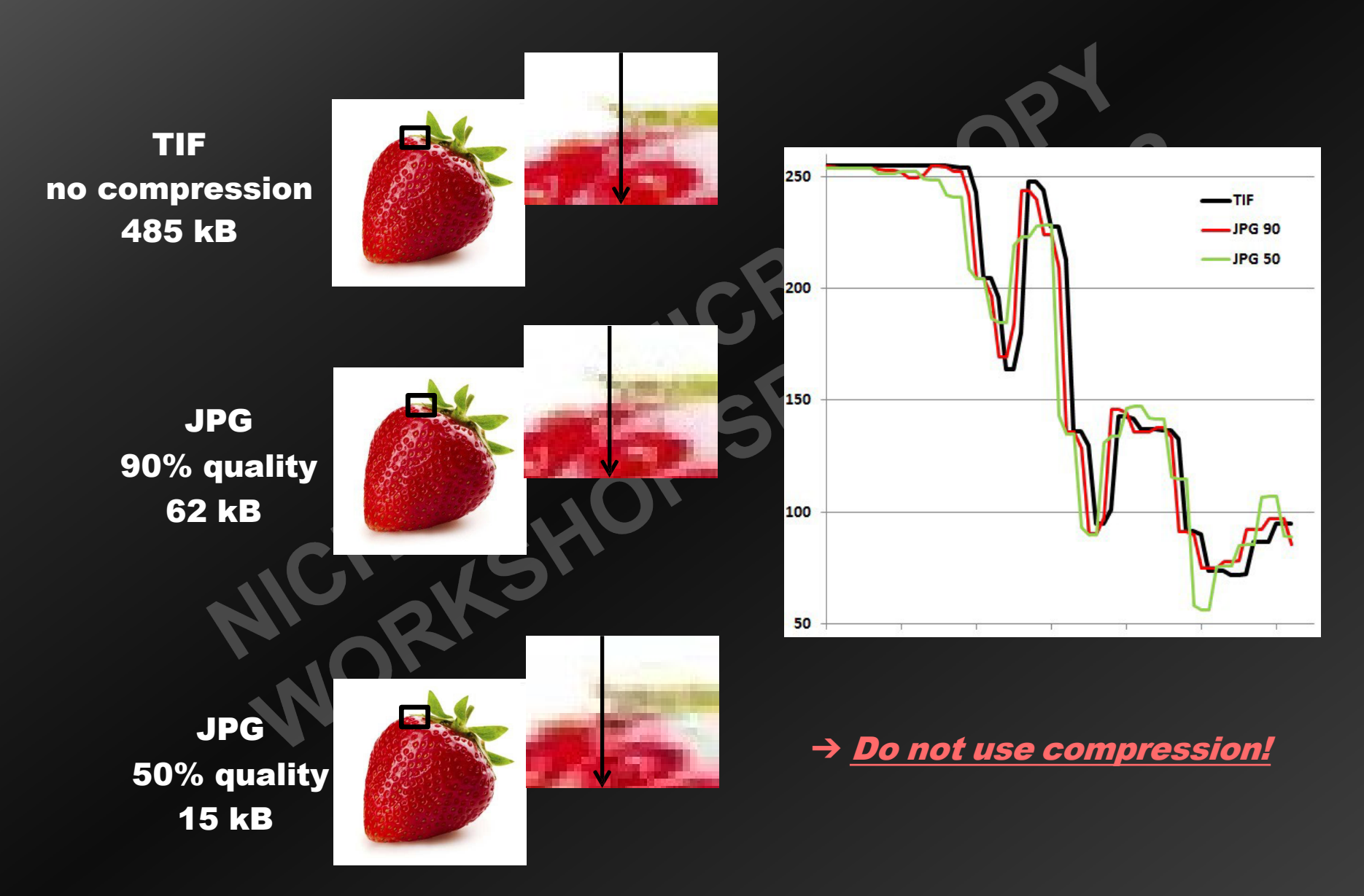

### Image noise

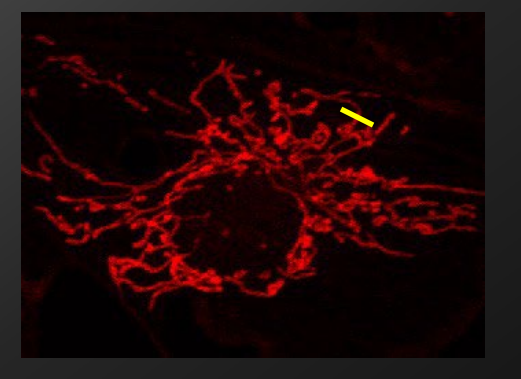

**Noisy image = low signal (camera)** or high gain (confocal PMT)

Noise reduced by image averaging (last resort...)

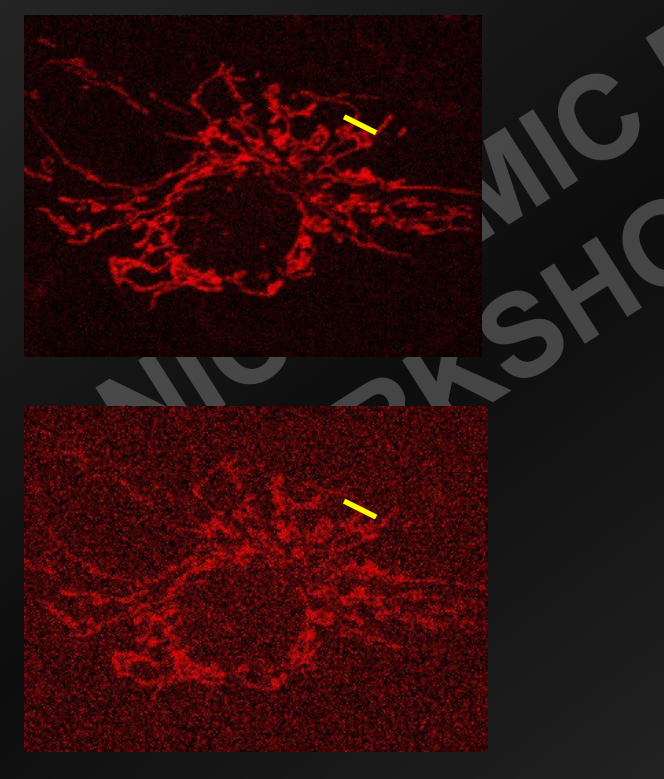

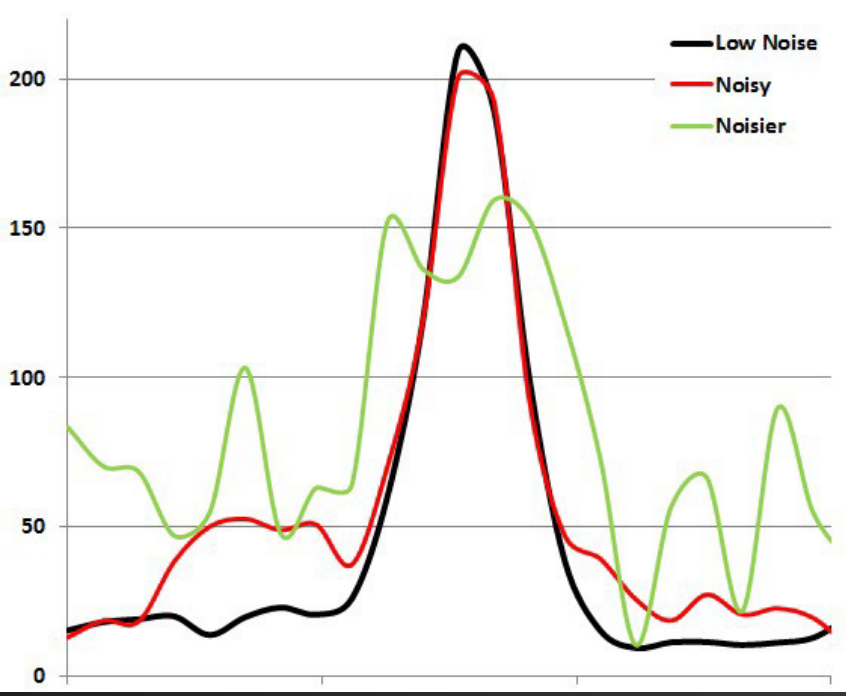

### Thresholding

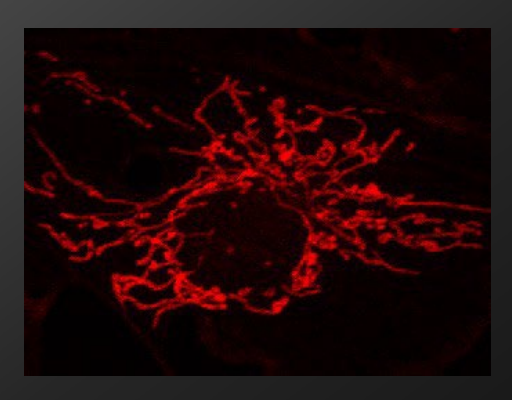

| 12.25 % |   |     |
|---------|---|-----|
| •       | • | 75  |
| •       | • | 255 |

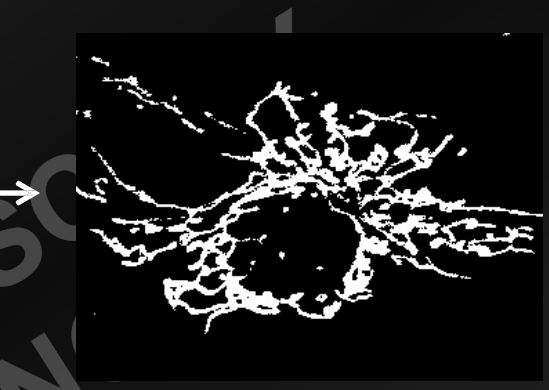

Bin pixels above / below intensity value(s) (segmentation)

Primary method to automatically isolate features and create masks (binary images)

Severely impacted by noise, uneven illumination, uneven background

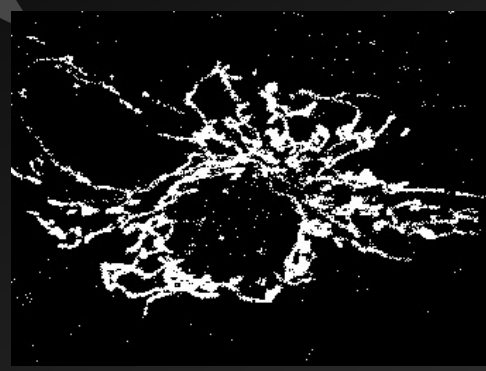

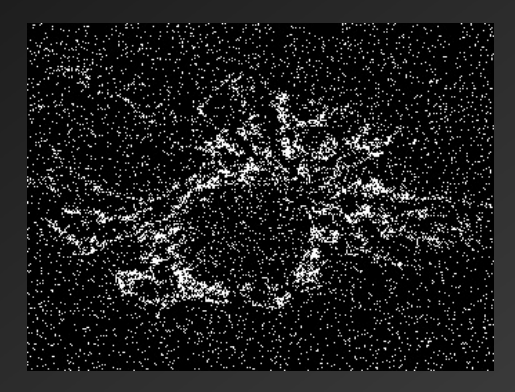

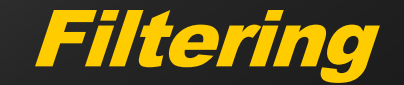

#### Filter = structuring element

 $\rightarrow$  Intensity transformation based on neighbor pixels

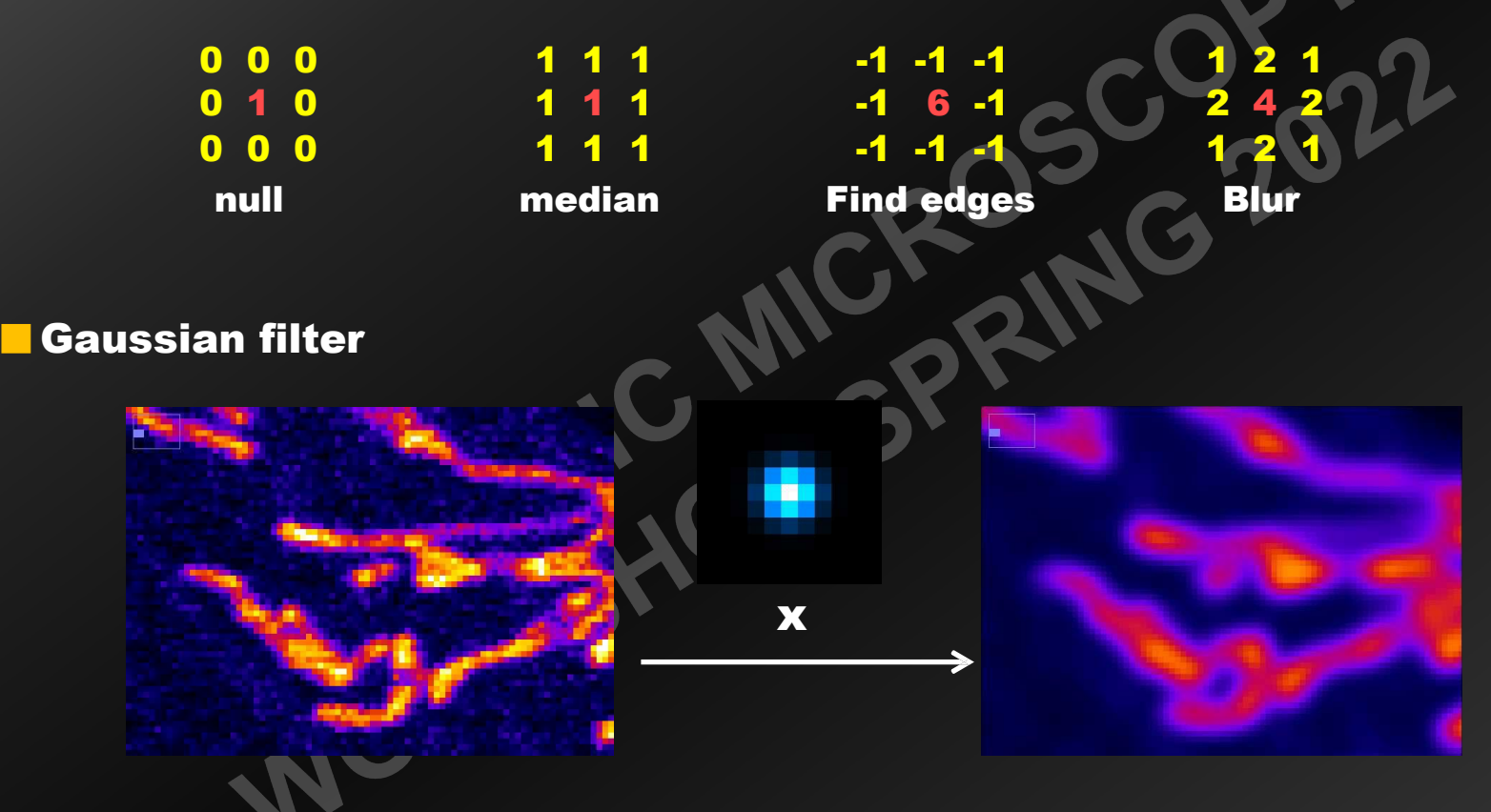

Other type of filters: Binary (erode, dilate) Time-based (frame before / after) Frequency-based (Fourrier transform) **Projection** 

Stack = series of images Focal planes → volume Time → kinetic

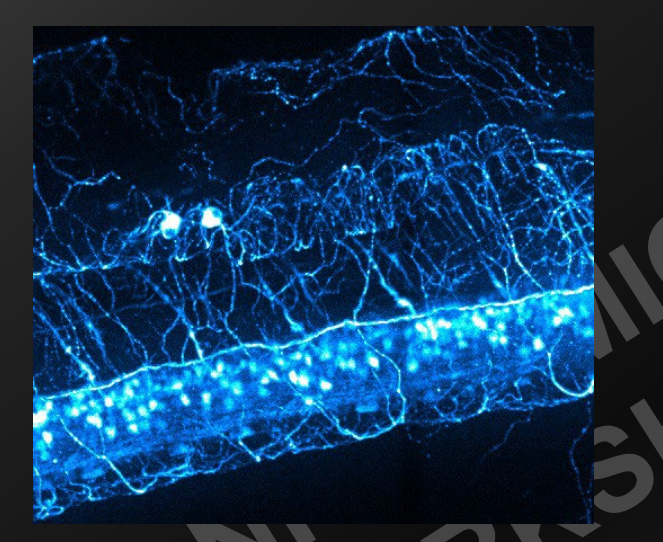

Maximum Intensity Projection (MIP): Retain highest-intensity pixel for each x,y location

3D projection: illusion of volume

**Time series**  $\rightarrow$  trajectory (MIP)

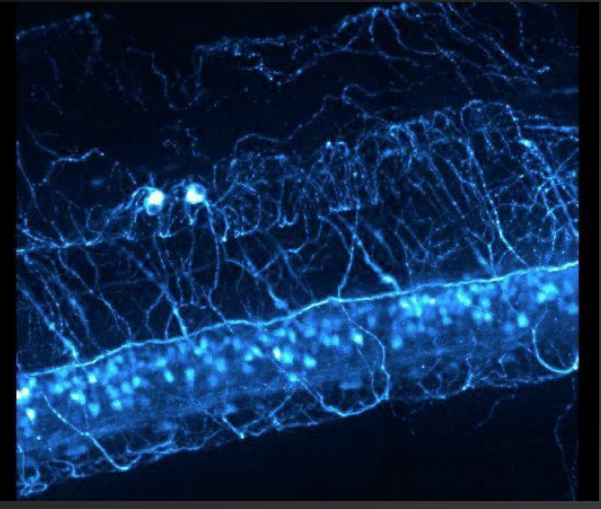

#### Channel cross-talk

■ Crosstalk: signal from one channel spills onto another (up A)
→ Sequential instead of simultaneous recording

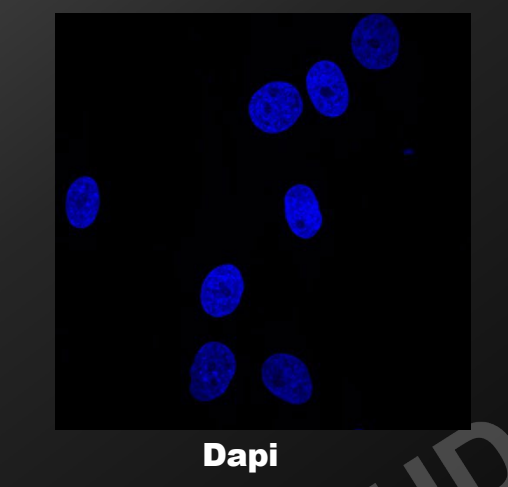

Alexa 488 (simultaneous)

Alexa 488 (sequential)

#### 100% overlap / colocalization = cross-talk...!

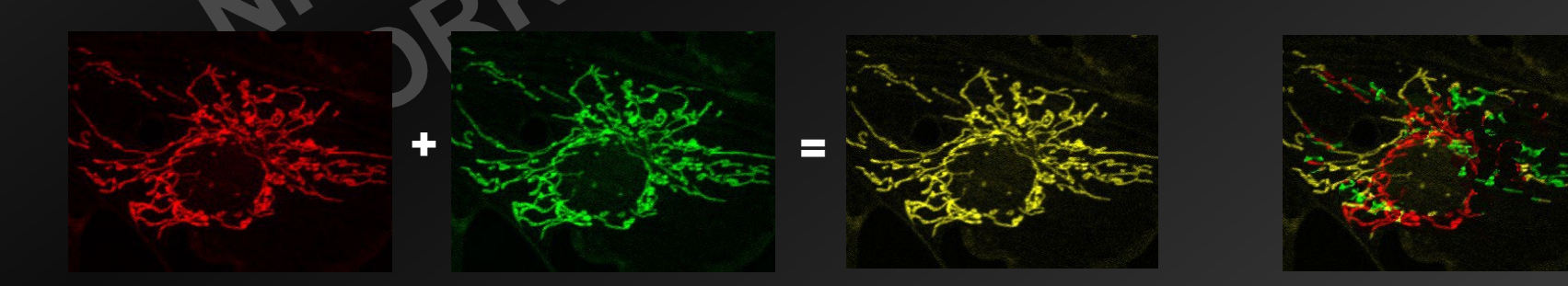

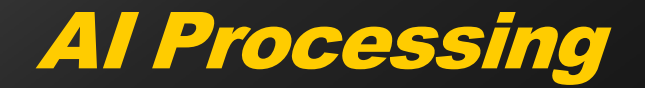

#### Self-optimizing convolutional network:

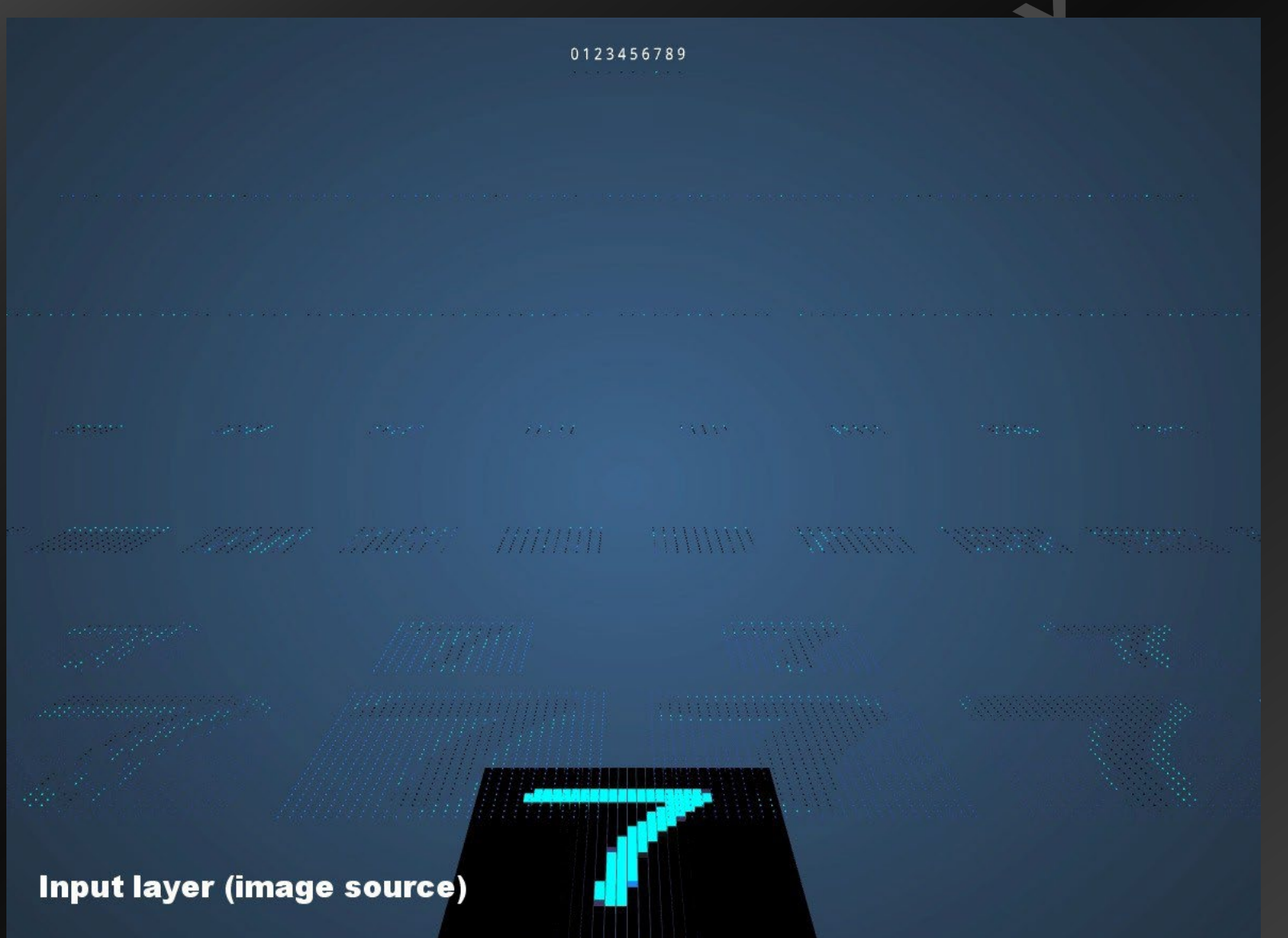

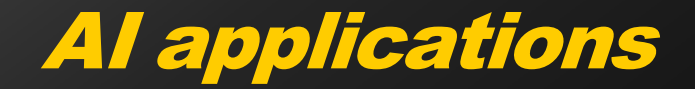

#### Too messy for "hard" (conventional) processing

Denoising, segmentation, feature extraction, deblurring, resolution enhancement, etc...

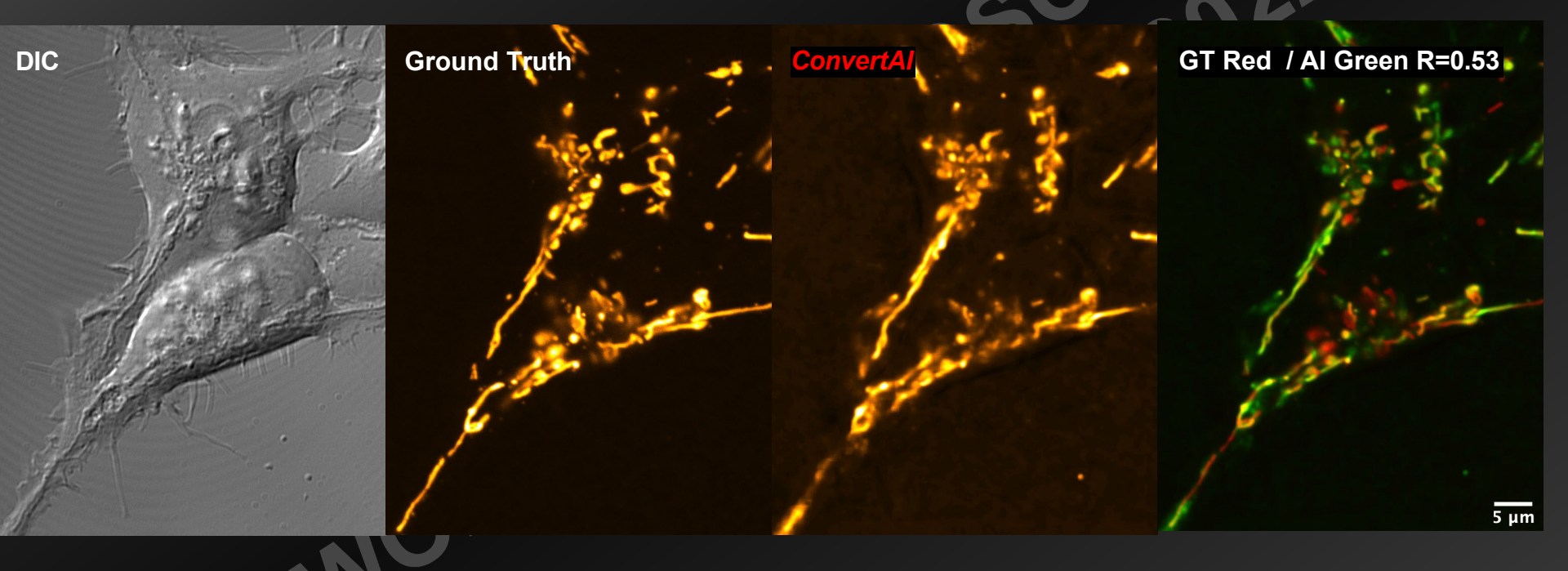

- → No explicit model / rationale
- → Training set + computer time
- → "Image forecast", validation (required, save your CNN)
  - → Use only when hard processing fails

### **Bias In Image Processing**

User-selected field of views are already heavily biased

 $\rightarrow$  Document selection criteria

#### Not an exact science

- → Carefully document processing workflow
- $\rightarrow$  Rationale for user-adjustable parameters (threshold, radius...)
- $\rightarrow$  Optimize each step and overall workflow (wet bench)
- User Bias = Qualitative data
  - → Relative comparisons only
  - $\rightarrow$  User bias not specific to microscopy data
  - $\rightarrow$  Microscopy results used in combination with other data

→ <u>Trust your own judgement</u>

Trust your eyes: not visible = unlikely to exist

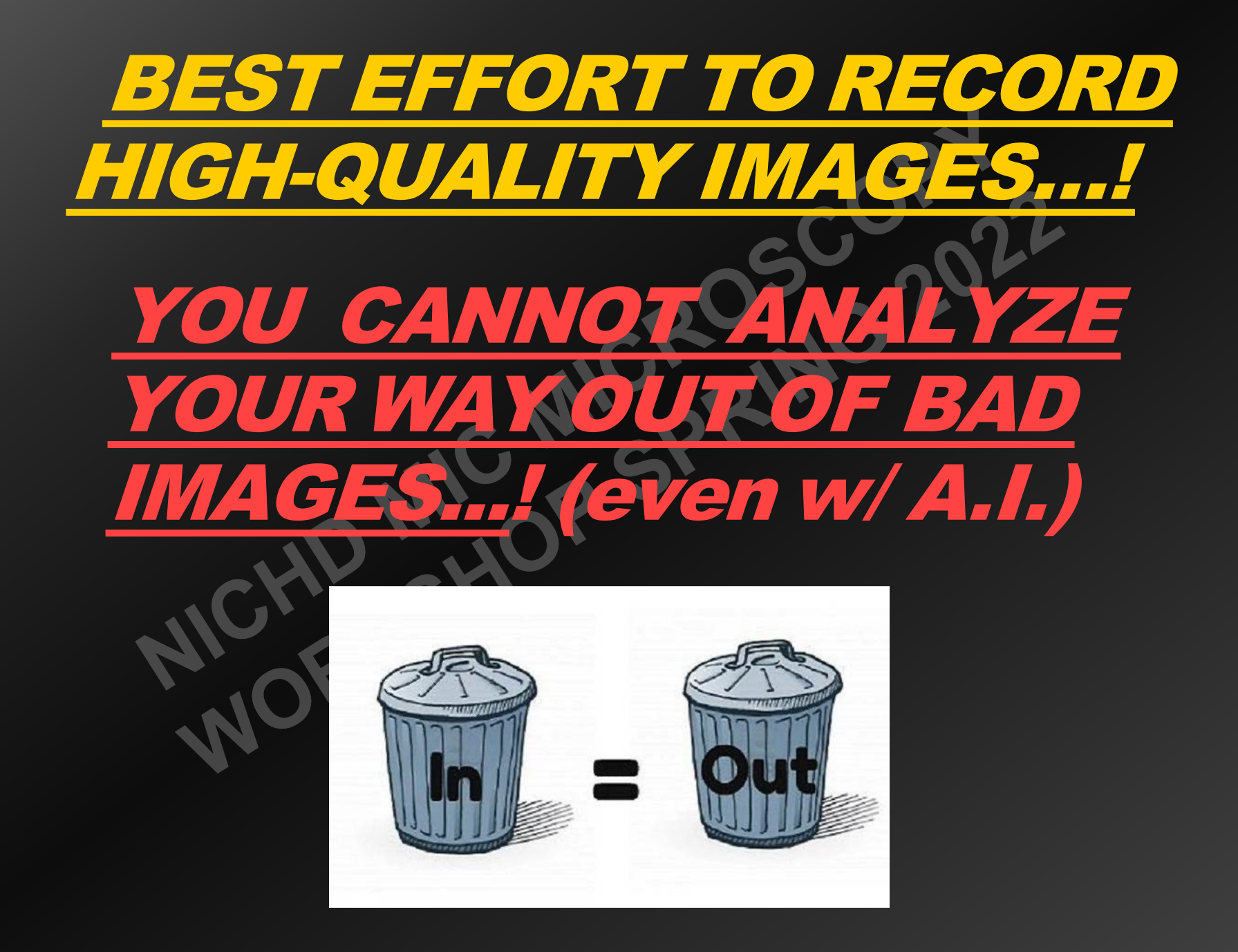

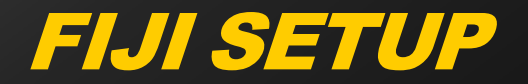

Windows: copy "fiji-win64.zip" to the desktop, open and extract "Fiji.app" to the desktop. Run "ImageJ64.exe", Help > Update ImageJ

Mac: copy "fiji-macosx.dmg" to the desktop, open it, drag the FIJI icon (left) to the desktop. Click on FIJI, Help > Update ImageJ

Help > about ImageJ: v. 1.52a

Copy folder "Images" from flash drives

 Install Image Stabilizer plugin: Copy "Image\_Stabilizer.class" and "Image\_Stabilizer\_Log\_Applier.class" from flash drive
 Plugins > Install Plugins and navigate to folder
 Restart Fiji
 Plugins > Image Stabilizer: "There are no open images"

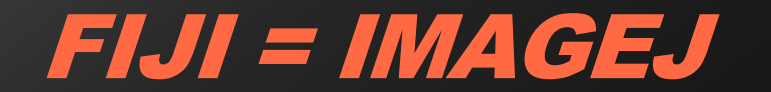

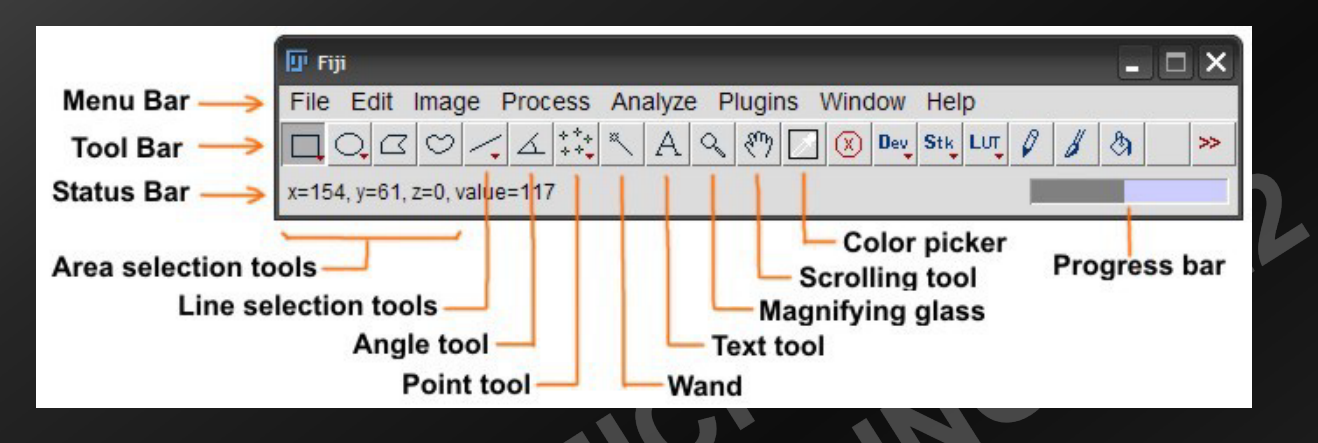

Public-domain image analysis, created by Wayne Rasband at NIH.

- Written in Java  $\rightarrow$  Cross-platform (Windows / Mac / Linux)
- Large number of free plugins, community support
- Micro-manager: acquisition version, good driver support

■ Jack of all trades → convoluted, redundant menus

■ Free and fast alternative to Photoshop: <u>www.lrfanview.com</u> (Windows)
 → Cropping, annotations, color adjustment, batch processing, etc...

### Setup & Introduction

Memory and Threads: Edit > Options > Memory & Threads, restart

Open Fluocell.tif, zoom in & out, pan, pixel location and values

Tool area: right click for options (down arrow = popup menu, broken vs. straight line), double-click for more options (line width).

Draw an area, click on it and move / resize. Select an area, Edit > Copy, click outside area, Edit > Paste. Click inside ROI and drag. Click outside area. Edit > Undo (1 level only), File > Revert.

Draw an area, Image > Crop. Edit > Undo. Draw an area, Image > Duplicate. File > Revert.

Open Fluocell color.tif, Image > Color > Split Channels, LUT > Red, Green and Blue to each, check each Image > Type = 8 bit (w/ palette), Image > Color > Merge Channels, uncheck Create Composite, OK. File > Close all

### **Calibration & Overlay**

Set scale: Open Ruler.tif, draw reference line between landmarks, Analyze > Set scale, enter known distance. Click anywhere, Analyze > Set scale, show 2.49 pixels / micron. File> Close.

Open Fluocell.tif, Analyze > Set scale (1 pixel = 0.28 μm), OK, Analyze > Tools > Scale bar (destructive)

Text: double-click text icon, select font size, color = red, click on image, type text, Don't click!, Image > Overlay > Add selection (non-destructive, Image > Overlay > Show / Hide). Image > Overlay > Flatten, destructive, image becomes RGB to accommodate red color. File > Close All.

Calibration bar: Open Fluocell.tif, LUT > Fire, Analyze > Tools > Calibration bar (overlay option). File > Close

 Manual time stamp: open Live.tif, select color with color picker (default=black). Image > Stack > Time stamper, (know) interval = 4 sec., loc.
 200, 10, uncheck '00.00' format, suffix: sec, OK. "\" or wheel. File > Close

B/C: Open Uneven.tif. Image > Adjust > Brightness/Contrast, Auto = normalize. Apply to commit (change data!). Close.

#### Measurements

Plot profile: open Dapi.tif, draw line across particle, Analyze > Plot profile (Ctrl-k), List, File > Save as. Click Live, move and redraw line.

Measure: draw region, Analyze > Set Measurements, Area, Mean gray value, SD, Min & max, OK. Analyze > Measure (Ctrl-M)

Multi-measure: draw region, Analyze > Tools > ROI manager > Add, draw other regions and add them, Measure (ROI man.). Close ROI manager.

Intensity distribution: draw region, Analyze > Histogram, click Live and move / resize region. Close histogram.

Object counting: right-click on Point Tool > Multi-point tool. Click on multiple objects in image, Ctrl-M = coordinates.

**Distances:** Analyze > Set Scale 0.28  $\mu$ m/pix, draw line, Analyze > Tools > ROI manager > Add, draw segmented line, add to ROI manager, Measure.

### **Particle Analyzis**

 Binary image: open Dapi.tif, Image > Adjust > Threshold, Click Dark Background, Make objects red, Apply = make binary (1-bit).
 Process > Binary > Make binary equivalent to Apply. File > Revert.

#### Distribution

Set scale at 0.28  $\mu$ m/pix, threshold and binarize (Objects may be dark, check intensity). Analyze > Set Measurements, click Area + Center of mass. Analyze > Analyze particles, show outlines (always!), display results + exclude on edge + clear results, OK. Close Measurement, File > Revert.

#### Morphometry:

Set scale at 0.28 um / pix, Image > Duplicate, Image > Adjust > Threshold, make objects red, Apply (convert to binary), Analyze > Set Measurements, Area + Mean + SD + Center of mass, redirect to Dapi.tif (greyscale).

Click on binary image, Analyze > Analyze particles, set size classifier, OK. File > Close.

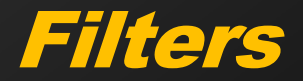

Background: Open Uneven.tif. Draw line full diagonal, Ctrl-k. Click on Uneven.tif, Process > Subtract background, uncheck light background, 50 pix rolling ball, OK. Click image, Ctrl-k. Open out-of-plane.tif, repeat.

Noise: open Noisy.tif, Process > Noise > Despeckle, File > Revert, Process > Filters > Median. Close.

Stripes: open Banding.tif. Process > FFT > Bandpass Filter, down to 100, up to 2 pix, horizontal stripes, all options off.

Binary filters: open Noisy.tif, Image > Adjust > Threshold, Apply.
 Process > Binary > Options, Count = 4
 Process > Binary > Erode, Process > Binary > Dilate. Close.
 Redo with Process > Filters > Gaussian Blur on greyscale image.

#### Stacks - z series

Dimensions: Open Root Red.tif, browse in z with slider. Close.
Open Root Dual Color.tif, browse in z and color. Close all.

Import / export: Open Live.tif, File > Save as > Image sequence, start and increment number (create new folder!). Close file. File > Import > Image sequence, click on open, check Sort names numerically, OK.

→ Build a stack to batch-process multiple images...!

Maximum Intensity Projection:

Open Root Red.tif. Image > Properties, check / set x, y z at 0.28/0.28/0.39  $\mu$ m / pix. Image > Stack > Z-projection, select Max intensity, OK. Close.

3D projection: Click Root Red.tif, Image > Stack > 3D projection brightest point, y-axis rotation, 180 w/ 5 deg increment, interpolate, OK (Try different conditions). Plugin > 3D viewer for real 3D.

Open Root Red.tif, draw a line, Image > Stack > Reslice (kimograph). Delete line from stack (click), Image > Stack > Reslice (resample volume, orthogonal sections). Close all.

#### Stacks - Time series

Intensity: open Live.tif, draw region, Analyze > Set Measurements, Mean gray value + SD + Stack position, Analyze > Measure (Ctrl-M) = 1 plane only. Image > Stacks > Plot z-axis profile.

Multi-measure: Analyze > Tools > ROI manager > Add, draw and add other regions, More > Multi-measure, select all slices + one row per slice. Close.

Temporal color code: open Track.tif. Image > Hyperstack > Temporal color code, Lut = Fire, create scalebar. Can be used to depth-code z-stacks. File > Close All.

Enhance contrast: Neurite.tif, Process > Enhance contrast, uncheck all options except Process all slices. Can be used with flat images

Image stabilizer: on first slice of Neurite.tif, Plugins > Image stabilizer, translation, output to new stack. File > Close All.

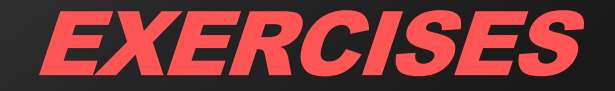

## **Exercise 1: Motion Tracking**

Open Track.tif. Establish position of bead versus frame number. <u>*Hint: threshold*</u>

Solution:

Image > Adjust > Threshold, Dark background, Apply. Analyze > Set Measurements, Center of Mass. Analyze > Analyze Particles

→ If problem thresholding: substract background

### **Exercise 2: Colocalization**

Open Mito Division.tif. Analyze colocalization between green and red channels

Hint: separate colors, smooth, Analyze > Coloc. > Coloc. Threshold

#### **Solution:**

Image > Adjust > Brightness / Contrast, Auto (both channels) Excessive noise: Process > Filter > Gaussian Blur, 1.5, Preview, OK Image > Colors > Split Channels Analyze > Colocalization > Colocalization Threshold Assign channels 1 and 2, no ROI, Red/Green combo, check Show Colocalization Map, Scatter Plot and Set Options. Click OK Options: Check Show Linear Reg. Sol., Show Thresholds and Pearson's Above Threshold, % Image Volume Colocalized. Click OK

#### **Control:**

Green and red images: Image > Type > 8 bit, Image > Color > Merge Coloc. Pixel Map: Image > Type > 8 bit, LUT > Yellow, Adjust B/C Compare both images

→ <u>100% yellow overlay = Crosstalk, not colocalization</u>

### Exercise 3: Dynamic Intensity meas.

Open Live.tif. Measure intensity of cell in lower left quadrant <u>Hint</u>: crop image and isolate cell based on size. Morphometry.

#### Solution:

Image > Stacks > Z Project..., Max Intensity **Draw ROI around cell** Click on Live.tif, Edit > Selection > Restore Selection. Image > Duplicate, check Duplicate Stack. **Process > Filters > Gaussian blur, sigma=1, OK, all slices** Click on Live-1.tif, Image > Duplicate Image > Adjust > Threshold, Apply Analyze > Set measurements, check Area, Mean grey value, SD and Stack position. Redirect to Live-1.tif (greyscale), OK. Click on Live-2.tif (binary) Analyze > Analyze Particles, size: 150  $\mu$ m<sup>2</sup>-inf, Show outlines, Check Display results, Include holes. Uncheck Exclude on edge. **Process all images, OK.** 

→ Show Outlines = critical consistency check

### Exercise 4: RNAscope

Open RNAscope.czi, estimate number of dots per cell <u>Hint</u>: Process > Binary > Voronoi for cell outlines

**Solution:** 

Image > Color > Split Channels, Image > Adjust > B/C, Auto

1) Dapi image: Image > Duplicate

**Process > Filters > Mean, radius=10** 

Image > Type > 8 bit

Image > adjust > Auto local threshold, Niblak, r=15

Image > adjust > Threshold, 1-255, Apply

**Analyze > Analyze Particles**, 40-inf, show masks, exclude on edges

**Process > Binary > Erode, then Dilate, then Watershed.** 

Image > Duplicate  $\rightarrow$  (1). On dup., Process > Binary > Voronoi

Image > Adjust > Threshold, 1-255 Apply  $\rightarrow$  (2)

Process > Image Calculator, Add (1) and (2)

Image > Adjust > B/C, lower Brightness, Set. Image > Type > RGB

2) RNAscope image: Process > Subtract Background, 10

LUT (Fn key) > Fire, B/C Auto. Image type > RGB, Add to above

→ Possible to segment challenging images without AI

### Exercise 5: Batch processing / Scripting

Open BRDU image folder, measure nucleus size on each image Scale = 0.8 um / pixel

Solution: **Plugins > Macro > Record Open BRDU1.tif** Analyze > Set scale, 1 pixel = 0.8 um, OK Image > Adjust > Threshold, uncheck Black background, Apply. (clear additional threshold entries from log) **Process > Binary > Erode, then Process > Binary > Dilate** Analyze > Set measurement, Area. Analyze > Analyze particle, 50-inf., Display Results, Exclude on edge, uncheck Clear Results (do not Show Outlines, requires variables...!) Recorder window: copy all lines except first (Do not close a single window until that point!) **Process > Batch > Macro**, select input folder, paste macro in window **Close all windows, Process.** 

→ Batch processing dangerous, check consistent image quality...!

# FIJI TAKE-HOME MESSAGE

#### Pros:

Powerful and extensible with plugins, scriptable Community support (<u>http://rsbweb.nih.gov/ij/</u>)

<u>FREE</u>

#### Cons:

Menus not very intuitive Plugins not always stable Not scalable to large images

→ Hard processing / AI cannot turn crap into gold:

<u>CRAP IN = CRAP OUT</u>

→ <u>No "undisclosed" image manipulation</u>

→ <u>Do not batch-process unless consistent image quality</u>